# 〈11주차 실험 공지〉

### 트랜지스터 특성 곡선 (실험 교재 : 132p ~ 133p)

#### - 기타 사항

1. "3. [특성 곡선의 Y축 그리기]"의 실험을 기반으로 아래와 같이 변경하여 수행합니다.

- 2. 실험에 사용하는 트랜지스터는 Q2N2222입니다.
- 3. 계산과정에서  $\beta$ 가 필요한 경우,  $\beta = 180$ 를 사용합니다.
- 4. 11주차 실험 예비보고서는 4장 이내로 작성하며, 계산과정을 작성합니다.

### - 실험 1. 트랜지스터의 특성곡선과 작동점(Q point) 확인하기 |

- 1. 그림 7.11의 회로에서  $R_B = 100k\Omega$ ,  $R_C = 220\Omega$ 인 회로를 구성하고, 이론상 작동점과 실험을 통해 구한 작동점을 비교하시오.
- @ V<sub>CC</sub> = 10 V일 때, 베이스 전류 40μA가 되도록 V<sub>s</sub>의 값을 구하고, Q(i<sub>c</sub>, v<sub>ce</sub>)를 구하시오.
  (b) V<sub>CC</sub> = 10 V일 때, 베이스 전류 60μA가 되도록 V<sub>s</sub>의 값을 구하고, Q(i<sub>c</sub>, v<sub>ce</sub>)를 구하시오.
  (c) V<sub>CC</sub> = 5 V일 때, 베이스 전류 40μA가 되도록 V<sub>s</sub>의 값을 구하고, Q(i<sub>c</sub>, v<sub>ce</sub>)를 구하시오.
  (d) V<sub>CC</sub> = 5 V일 때, 베이스 전류 60μA가 되도록 V<sub>s</sub>의 값을 구하고, Q(i<sub>c</sub>, v<sub>ce</sub>)를 구하시오.
- 2. 예비보고서 : PSpice 시뮬레이션 결과 $(v_{ce}, i_c)$ , 파형, 아래 표

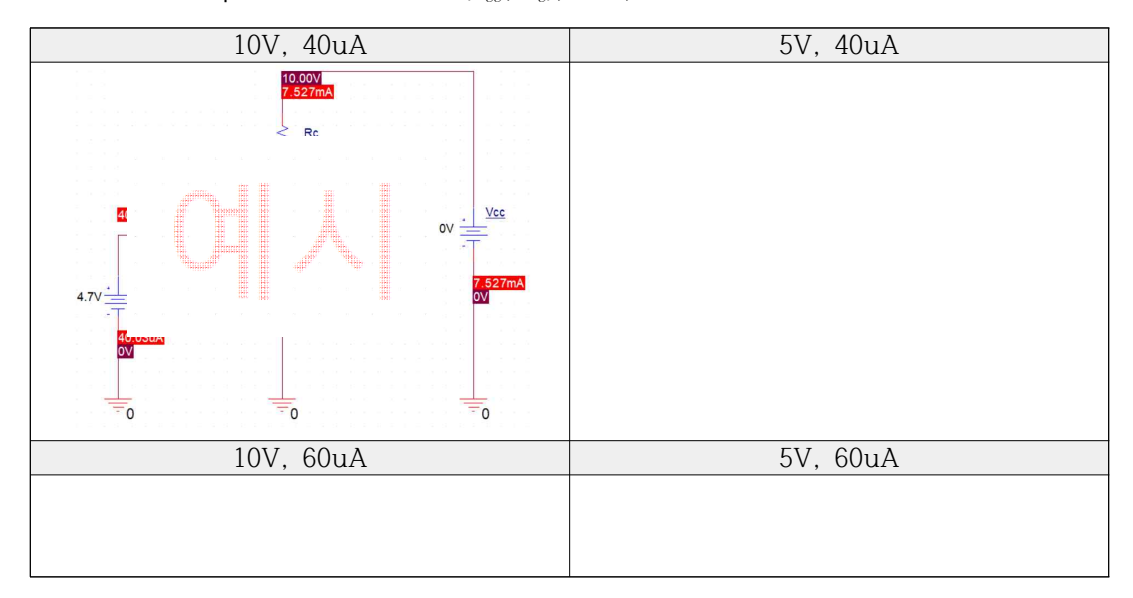

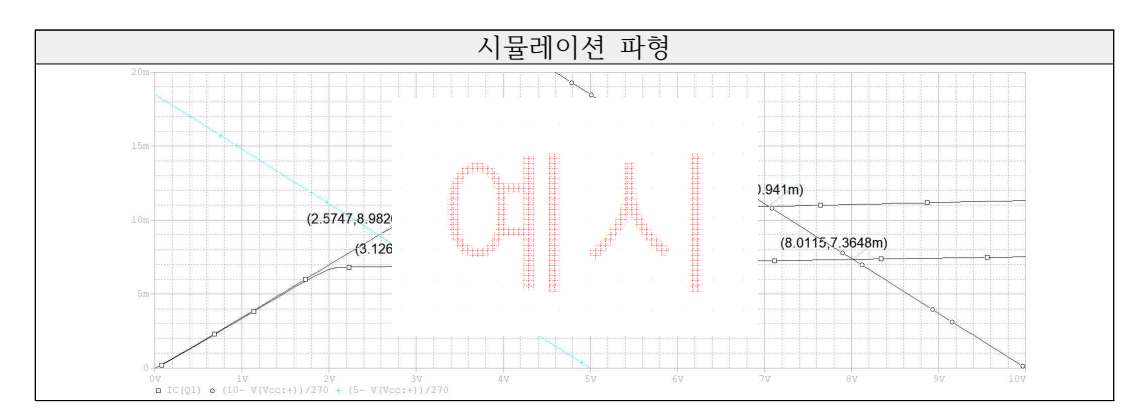

\* 예시처럼 그래프에 교차점의 값을 표시하세요. 없으면 감점.

|                  | 전원 전압 ( $V_s$ ) |    |    | 컬렉터 전류 $(i_c)$ |    |    | 컬렉터에미터 전압 ( $v_{ce}$ ) |    |    |
|------------------|-----------------|----|----|----------------|----|----|------------------------|----|----|
| $V_{CC}$ , $I_b$ | 계산              | 측정 | 오차 | 계산             | 측정 | 오차 | 계산                     | 측정 | 오차 |
| 10V              |                 |    |    |                |    |    |                        |    |    |
| 40uA             |                 |    |    |                |    |    |                        |    |    |
| 10V              |                 |    |    |                |    |    |                        |    |    |
| 60uA             |                 |    |    |                |    |    |                        |    |    |
| 5V               |                 |    |    |                |    |    |                        |    |    |
| 40uA             |                 |    |    |                |    |    |                        |    |    |
| 5V               |                 |    |    |                |    |    |                        |    |    |
| 60uA             |                 |    |    |                |    |    |                        |    |    |

## 3. 결과보고서 : 멀티미터 측정 사진, 아래 표

| $V_{CC}$ , $I_b$ | 컬렉터에미터 전압 ( $V_{ce}$ ) | 컬렉터 전류 ( $I_c$ ) |
|------------------|------------------------|------------------|
| 10V, 40uA        | (멀티미터 측정 사진)           |                  |
| 10V, 60uA        |                        |                  |
| 5V, 40uA         |                        |                  |
| 5V, 60uA         |                        |                  |

|                  | 전원 전압 ( $V_s$ ) | 컬     | 렉터 전류 ( <i>i</i> | <sub>c</sub> ) | 컬렉터에미터 전압 ( $v_{ce}$ ) |    |    |
|------------------|-----------------|-------|------------------|----------------|------------------------|----|----|
| $V_{CC}$ , $I_b$ | 계산              | 시뮬레이션 | 측정               | 오차             | 시뮬레이션                  | 측정 | 오차 |
| 10V              |                 |       |                  |                |                        |    |    |
| 40uA             |                 |       |                  |                |                        |    |    |
| 10V              |                 |       |                  |                |                        |    |    |
| 60uA             |                 |       |                  |                |                        |    |    |
| 5V               |                 |       |                  |                |                        |    |    |
| 40uA             |                 |       |                  |                |                        |    |    |
| 5V               |                 |       |                  |                |                        |    |    |
| 60uA             |                 |       |                  |                |                        |    |    |

4. 시뮬레이터로 특성곡선과 로드라인을 그리는 방법은 실험 교재의 117p와 OrCAD의 아래 아이콘을 참고하고, 하나의 그래프에 모든 특성곡선과 모든 로드라인을 그립니다.

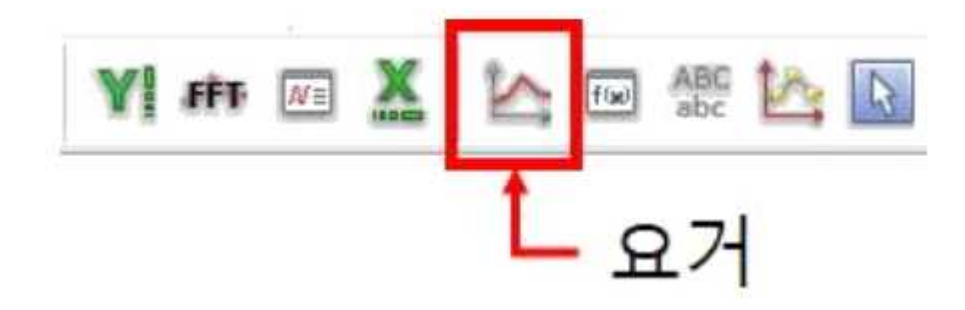

- 실험 2. 트랜지스터의 특성곡선과 작동점(Q point) 확인하기 ||

1. 실험 1의 회로에서  $V_{CC} = 5 V$ 이고,  $V_S$ 를 다음의 교류 전압 원으로 대체했을 때,  $v_{ce}$  출력 파형을 구하시오. (그림 7.17참고)

- ⓐ VAMPL=2, FREQ=10, VOFF=[실험 1의 ⓒ의  $v_{ce}$ ]
- ⓑ VAMPL=2, FREQ=10, VOFF=[실험 1의 예의  $v_{ce}$ ]

2. 예비보고서 : PSpice 시뮬레이션 출력파형 @, b

3. 결과보고서 : 오실로스코프 출력파형 @, b

4. 결과보고서의 실험 결과 분석에서는 실험 ⓐ, ⓑ의 출력 파형의 형태를 보고, 시간에 따른 트랜지 스터의 동작 상태를 서술할 것. (오차 관련 내용 필요 없음.)